بسم الله الرحمــــن الرحيم

السلام عليكم و رحمة الله تعالى و بركاته

موضوع اليوم ان شاء الله هو كيفية جعل الفلاش ديسك عبارة عن رام

## USB TO RAM

ولعمل ذلك اتبع الخطوات التالي:

نذهب الى Poste de travail نضغط عليه بالزر الايمن

eiختار Propriétés

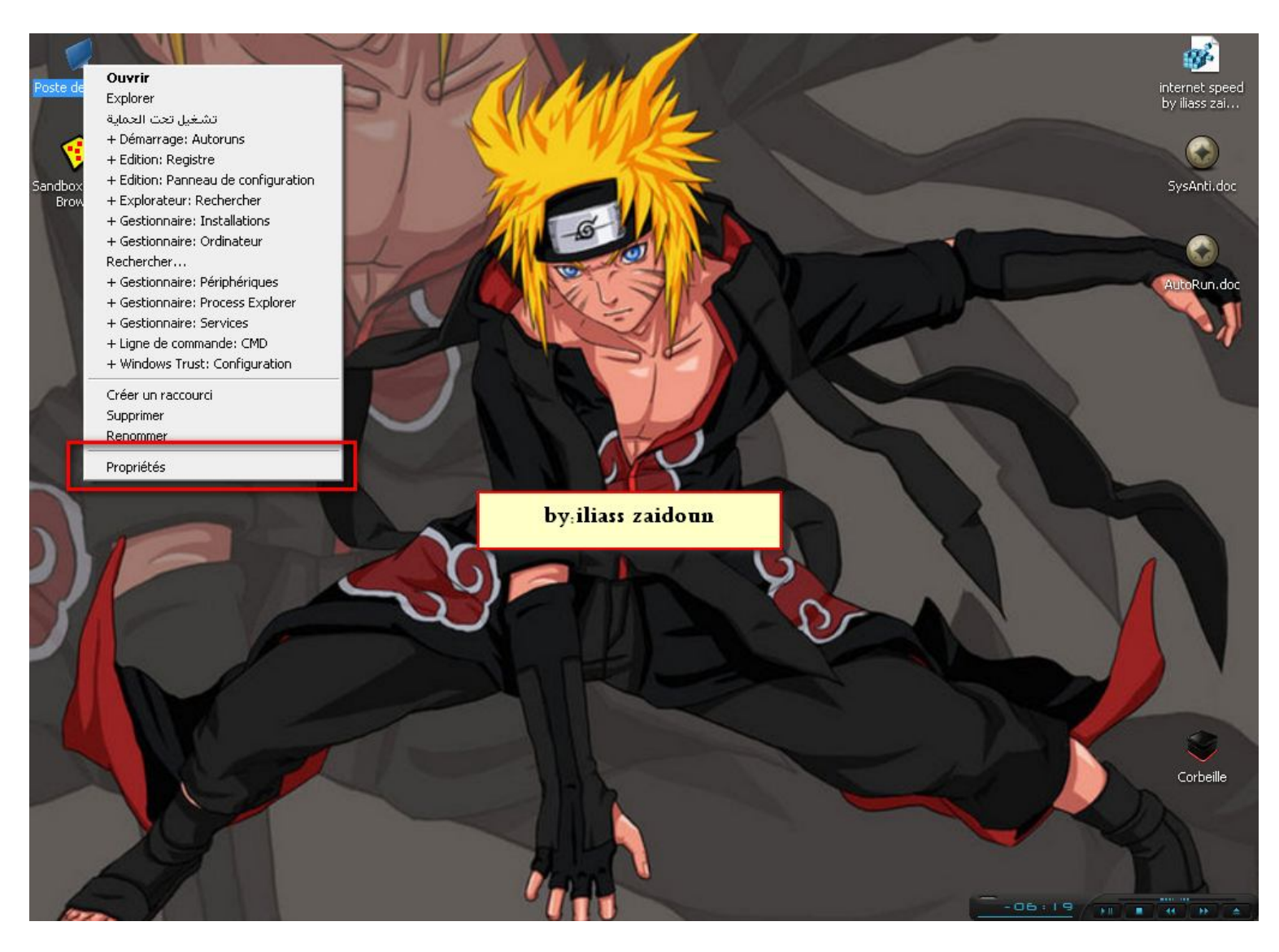

ثم نختار **Avancé** 

في Performances

نختار Paramètres

Create PDF files without this message by purchasing novaPDF printer (http://www.novapdf.com)

## اما بالنسبة لويندوز 7 فهو نفس الشيئ

| Propriétés système      |                                                                                                    |                           | -?- 🔀                  |
|-------------------------|----------------------------------------------------------------------------------------------------|---------------------------|------------------------|
| Restauration du système | Mises à jour aut                                                                                                    | omatiques                 | Utilisation à distance |
| Général                 | Nom de l'ordinateur                                                                                                    | Matériel                  | Avancé                 |
| WindowsTrust            | Vous devez avoir ouvert une session en tant qu'administrateur afin d'effectuer<br>la plupart de ces modifications.<br>Performances<br>Les effets visuels, la planification du processeur, l'utilisation mémoire et<br>la mémoire virtuelle<br>Paramètres<br>Profil des utilisateurs<br>Paramètres du Bureau liés à votre ouverture de session<br>Paramètres |                           |                        |
|                         | Démarrage et récupération                                                                                                    |                           |                        |
|                         | Informations de démarrage du système, de défaillance du système et de<br>débogage                                                                                                    |                           |                        |
|                         |                                                                                                    |                           | Paramètres             |
| by Solupo               |                                                                                                    | 'ariables d'environnement | Rapport d'erreurs      |
|                         |                                                                                                    | ОК                        | Annuler Appliquer      |

عندها ستظهر النافذة التالية ونختار

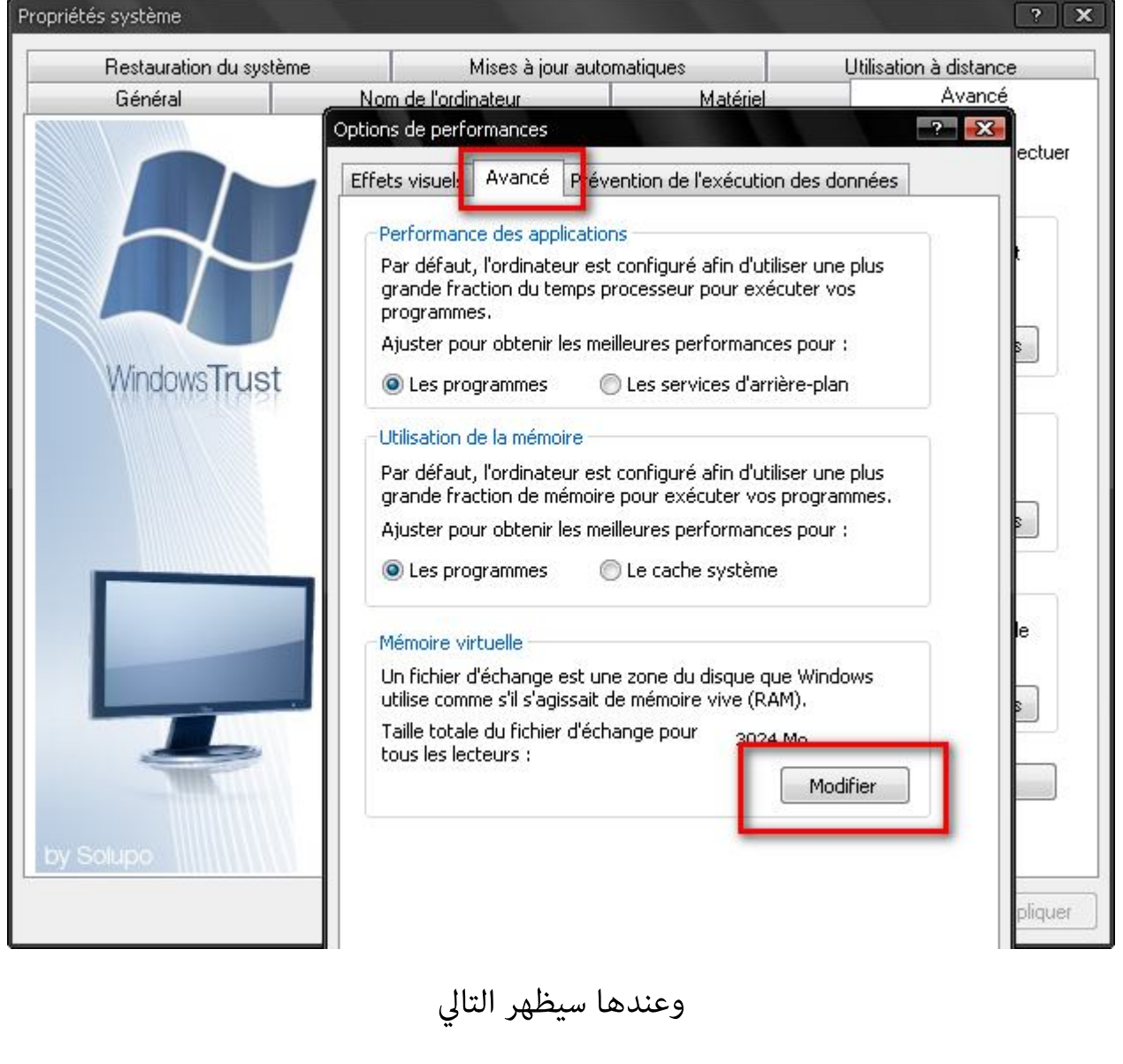

ونختار كما هو مبين في الصورة

نختار حرف ال\_\_\_\_

مثلا انا الحرف هو J

| ptions de performances                                                                                                    |                                    |
|----------------------------------------------------------------------------------------------------|------------------------------------|
| Lecteur [nom de volume] Taille du fich<br>C: [العالم الاسلامي]<br>D: [W VS]<br>E: [My stations ] 1                                  | iier d'échange (Mo)                |
| St.         Windows]         3024           J:         [STATIONS]                                                                   | électionné                         |
| Lecteur : 2<br>Espace de cipible : 2686 Mo<br>Taille personnalisée :                                                                |                                    |
| Taille initiale (Mo) :     2024       Taille maximale     2024                                                                      | 4                                  |
| <ul> <li>Taille gérée par le système</li> <li>Aucun fichier d'échange</li> </ul>                                                    | Définir                            |
| Taille totale du fichier d'échange pour tous<br>Minimale autorisée : 2 Mo<br>Recommandée : 754 Mo<br>Allouée actuellement : 3024 Mo | les <mark>floctours de la c</mark> |
| ОК                                                                                                    | Annuler                            |
| ОК                                                                                                    | Annuler Appliquer                  |

وعند الضغط على Ok

قد يطلب منك اعادة التشغيل اضغط على نعم وعندما يشتغل ستلاحظ انه اصبح سريعااااااااا كان معكم اخوكم في الله الياس زيدون ونرجوا منكم الدعاء لي والمسلمين بظهر الغيب والسلام عليكم و رحمة الله تعالى وبركاته